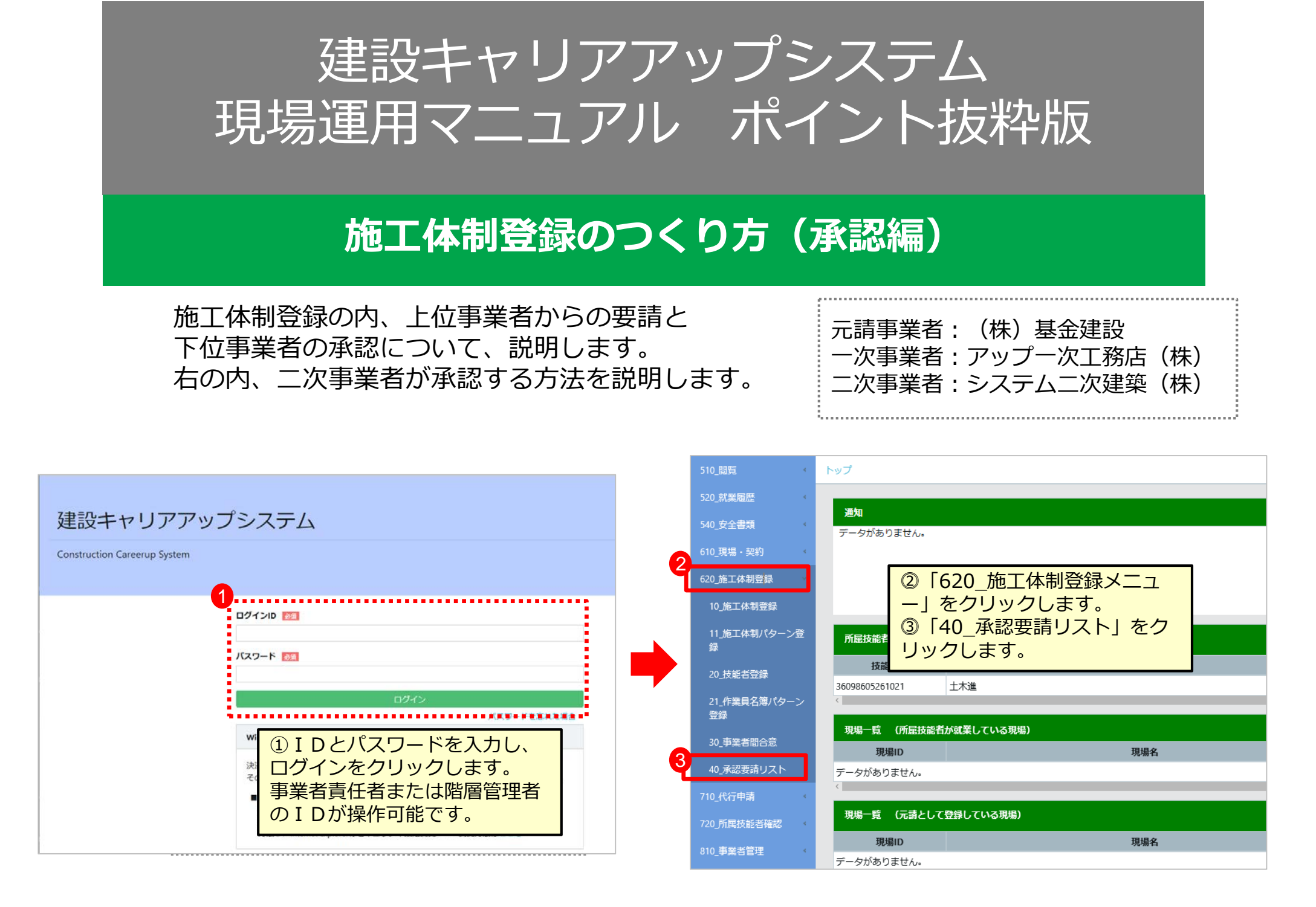

## 施工体制登録のつくり方

| 510_閲覧             | 施工体制登録 / 承認要請リスト / 施工体制承認要請リスト                                           |                         |                                            |
|--------------------|--------------------------------------------------------------------------|-------------------------|--------------------------------------------|
| 520_就業履歴           |                                                                          |                         |                                            |
| 540_安全書類           | Q、検索条件                                                                   |                         |                                            |
| 610_現場・契約          | ◎未承認のみ表示 ○未承認以外も表示                                                       |                         |                                            |
| 620 施丁体制登録         | 承認日<br>白                                                                 |                         |                                            |
| 10_施工体制登録          |                                                                          |                         |                                            |
| 11_施工体制パターン登<br>録  | 承認要請内容         ステータス                                                     |                         |                                            |
| 20_技能者登録           |                                                                          |                         | 事業者登録                                      |
| 21_作業員名簿パターン<br>登録 | ④検索ボタンを押します。             ④検索ボタンを押します。             ※あらかじめ表示されているケ         |                         |                                            |
| 30_事業者間合意          | <sub>承認要請内容一覧</sub> ースもあります。                                             |                         |                                            |
| 40_承認要請リスト         | ⑤確認ボタンを押します。                                                             |                         |                                            |
| 710_代行申請           | □ 区分 依賴日 (事業者、技能者) (依賴元名(事業者、技能者) 現場Ⅰ 現場名 承認要請µ                          | 物容 ステータス 承認日            |                                            |
| 720 所属技能者確認        | □ 事業者 2019/12/10 28862153068122 アップー次工務店(株) 40224814116771 Zプロ建設工事 事業者登録 | 未承認確認                   |                                            |
| 810 事業者管理          |                                                                          |                         |                                            |
| 020 亦雨             |                                                                          |                         |                                            |
| 020 <u>*</u>       | 一括承認 トップページへ                                                             |                         |                                            |
|                    |                                                                          | 0000 0000               |                                            |
|                    |                                                                          | 発注区分                    |                                            |
|                    | 施工事業者工事内容                                                                | 民間工事                    |                                            |
| **                 | aT 击哭老T 击巾众                                                              | 就業履歴蓄積期間                |                                            |
|                    | 8上 <b>尹</b> 来肖上 <b>尹</b> //分                                             | 2019/12/01 ~ 2020/11/30 |                                            |
| 7                  | ■名称·丁事内容                                                                 |                         | 合意登録日:                                     |
|                    | 空枠組立工事                                                                   |                         | ▶ 定有名 人アーダス 上事名・上事内谷<br>建設 登録              |
|                    | ⑦工事名称・工事内容を入力し                                                           | 1 28862153068122 アップー次: |                                            |
|                    | 更新ボタンを押します。                                                              | 2 96131765752422 システムニン | 次建築(株) 未承認 福集                              |
| 1                  |                                                                          | « < 1 > »               | ⑥編集ボタンを押します。                               |
|                    |                                                                          |                         | <ul> <li>⑧承認ボタンを押</li> <li>します。</li> </ul> |

## 施工体制登録のつくり方

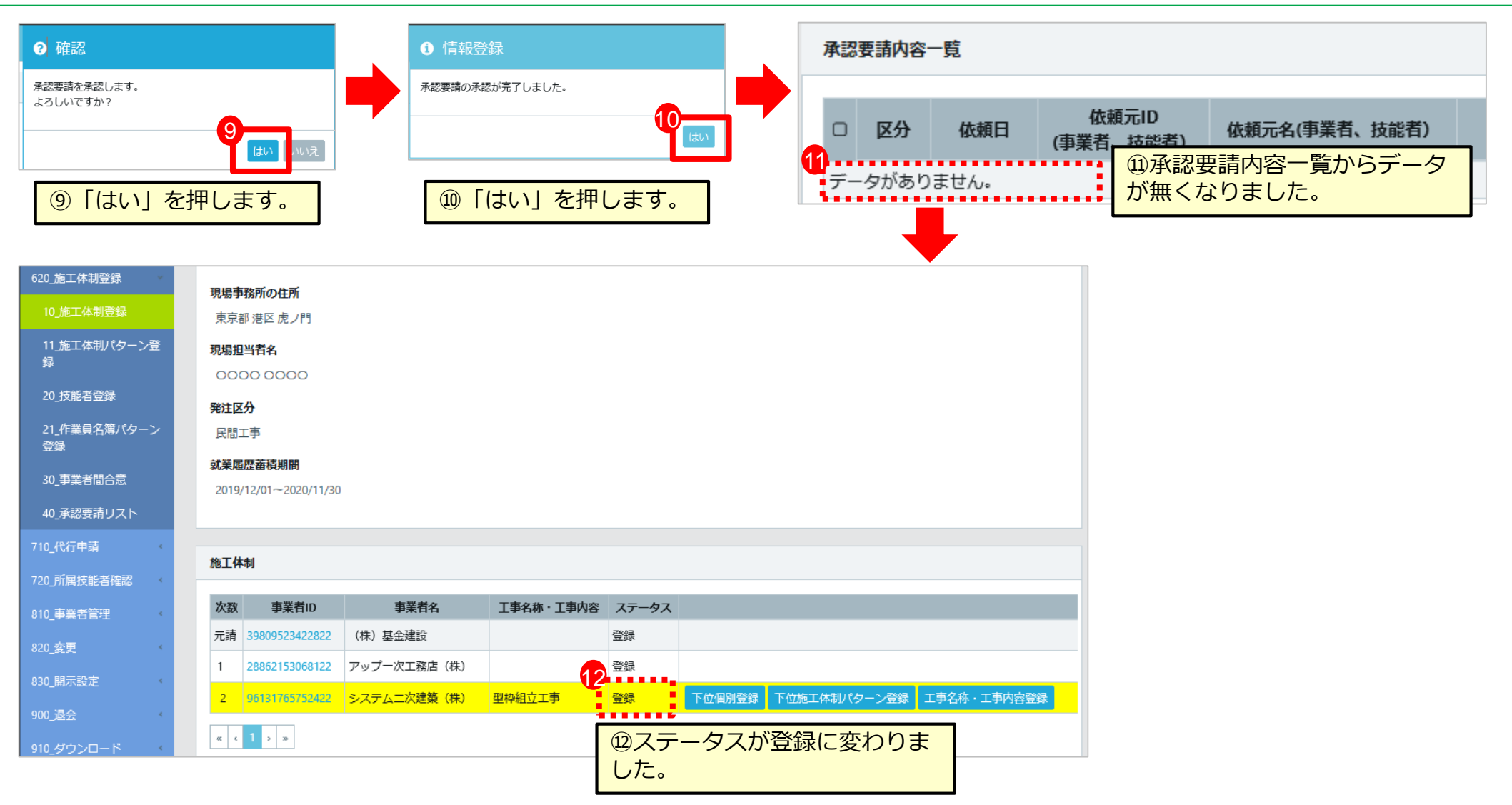

以上で、二次下請事業者である「システム二次建築(株)」のステータスが『登録』に変わ りました。成功です。お疲れ様でした。

さらに三次下請事業者がある場合、同様に要請と承認を繰り返します。 (次は、作業員名簿の登録になります。頑張りましょう。)